## **ZANZIBAR BUREAU OF STANDARDS**

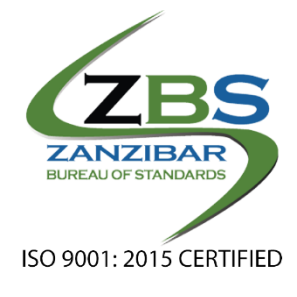

# VIWANGO ISQMT APPLICANT USER MANUAL

VERSION 1.0 2024

## Contents

| 1. | ACCESSING THE SYSTEM             | 3  |
|----|----------------------------------|----|
| 2. | ACCOUNT MANAGEMENT               | 4  |
|    | 2.1 CREATING ACCOUNT             | 4  |
|    | 2.2 UPDATING PROFILE             | 7  |
|    | 2.3 MANAGE ASSOCIATED USERS      | 7  |
| 3. | NEW APPLICATIONS                 | 10 |
|    | 3.1 MAKING APPLICATION           | 10 |
|    | 3.2 APPLICATION GENERAL FEATURES | 13 |
| 4. | NOTIFICATIONS                    | 15 |
| 5. | NAVIGATION MENUS                 | 16 |

## 1. ACCESSING THE SYSTEM

To access the VIWANGO ISQMT system, here are a series of steps to follow.

- a) A user will open a web browser (recommended is Google Chrome, Mozilla Firefox, or Microsoft edge)
- b) Type in the provided system address i.e., <u>http://viwango.zbs.go.tz/</u>
- c) Proceed to open; If you face any difficulties, contact your system administrator to get the correct system address.

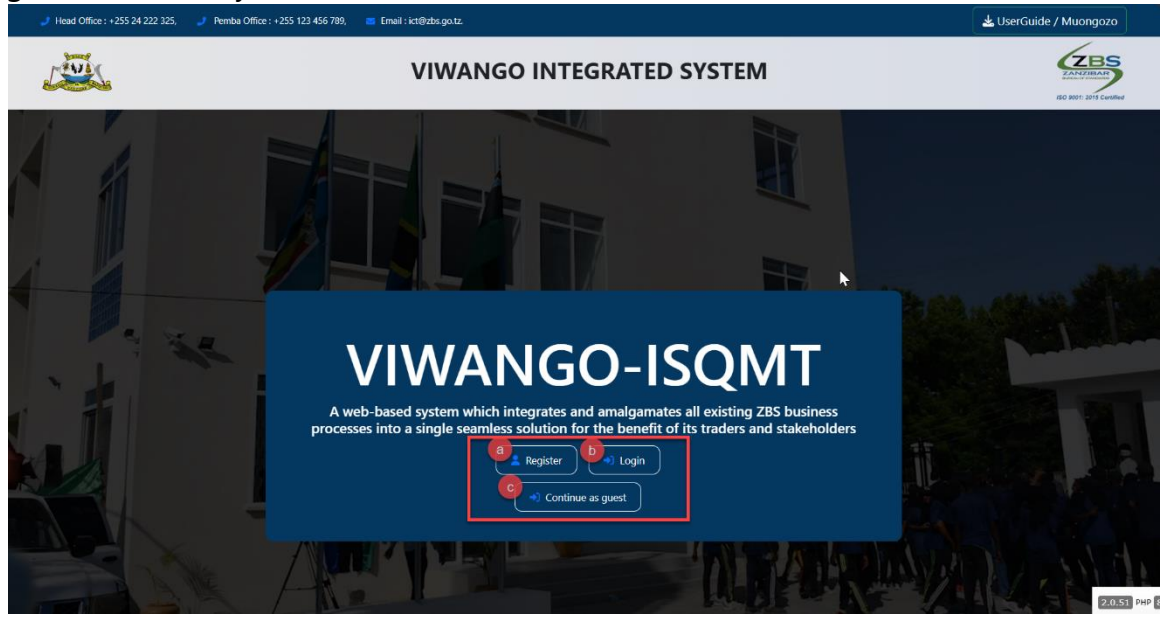

Figure 1.0: System homepage

Upon successfully opening the address user will be landed on the homepage which contains different options. (See the figure above)

- a) To open the account, click **Register** button.
- b) For the users with account click **login** button.

User will be prompted to enter username and password as shown on the figure below.

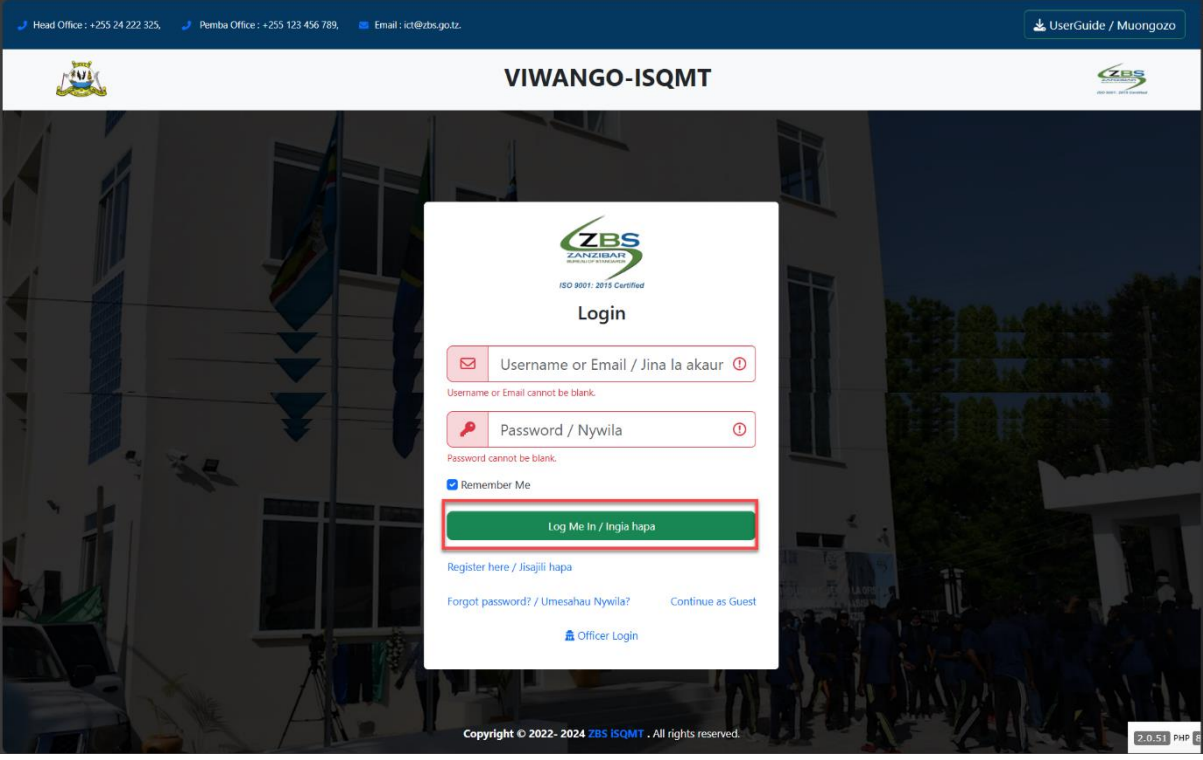

Figure 1.1: User log in page

c) To continue without account, click **Continue as a guest** button. User will be able to access minimal services in the system.

## 2. ACCOUNT MANAGEMENT

## 2.1 CREATING ACCOUNT

A user must create an account that will help him/her log into the system, and the following are the steps to follow.

a) Fill in the fields required in the sign-up form including your password as shown in the screenshot below,

| Signup / Jisajili                  |    |    |
|------------------------------------|----|----|
| Email / Barua pepe                 |    | () |
| E-mail cannot be blank.            |    |    |
| Firstname / Jina la kwanza         |    | () |
| Firstname cannot be blank.         |    |    |
| Middlename / Jina la kati          |    |    |
| Lastname / Jina la mwisho          |    | () |
| Lastname cannot be blank.          |    |    |
| Password / Nywila                  | () |    |
| Password cannot be blank.          |    |    |
| Repeat Password / Rudia Nywila     |    | 0  |
| Confirm Password cannot be blank.  |    |    |
| Create Account / Tengeneza akaunti |    | _  |

Figure 2.1.A: Registering for new account

b) Thereafter clicking the **Create Account** button user will receive the notification to verify their email as shown on the figure below. User will be supposed to open their email and verify as directed.

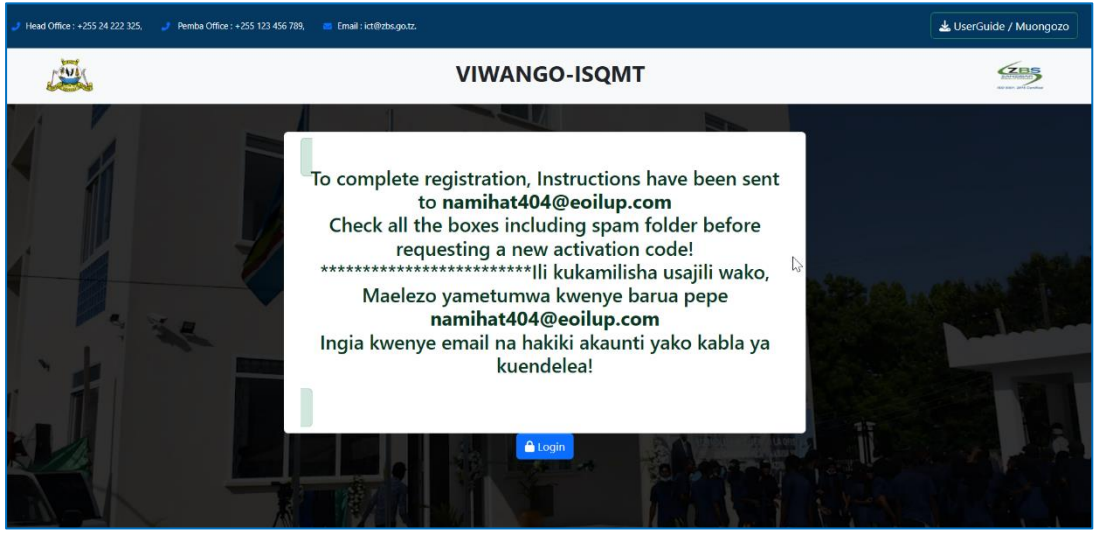

Figure 2.1.B: Email verification note

c) User will login and will be direct to the next stage where will be required to select the type of account, do as required for each tab as shown by numbers below. After finishing click **Save and Continue**.

| ■ New Application! (       | 8                                                                                                    | ٩ | ٠ | Sample Stakeholder 🝷 |
|----------------------------|----------------------------------------------------------------------------------------------------|---|---|----------------------|
| -                          | 01 Account Type: / Aina ya akaunti:                                                                                          |   |   |                      |
|                            | <ul> <li>Normal Applicant / Mdau</li> <li>Agent / Wakala wa wadau</li> </ul>                                                 |   |   |                      |
|                            | 02 This account is for: / Hii akaunti kwa ajili ya:                                                                          |   |   |                      |
|                            | 03 Place of domicile: / Mahali pa Makazi:                                                                                    |   |   |                      |
|                            | <ul> <li>Tanzania</li> <li>Other Countries (Outside Tanzania)</li> </ul>                                                     |   |   |                      |
|                            | Entity Name *  Louise It must match the name that appears in attachments / Weka jina kama vile litokeavyo kwenye viambatisho |   |   |                      |
|                            | Save & Continue                                                                                                    |   |   |                      |
| Copyright © 2022- 2024 ZBS | SQMT . All rights reserved.                                                                                                  |   |   | 2.0.51 P             |

Figure 2.1.C: Account type details

The next step will require a user to provide all the required details about the operations business as well as attaching related documents and thereafter click the **Save** button to save those details. If the user has selected wrong type of account can rectify by changing upon clicking **Change type** as shown on the figure 2.1.D below.

| Details about Entity                                                                            |  |
|-------------------------------------------------------------------------------------------------|--|
| Registered Company / Kampuni Iliyosajiliwa                                                      |  |
| Update Basic Information                                                                        |  |
|                                                                                                 |  |
| Entity Name *                                                                                   |  |
| Louise                                                                                          |  |
| It must match the name that appears in attachments                                              |  |
| Contact Address *                                                                               |  |
| no address Select                                                                               |  |
| Provide Active Business License Number<br>Document Number                                       |  |
| Business license number Certificate *                                                           |  |
| no file                                                                                         |  |
| choose file 📔<br>Only: pdf.jpg.jpeg.png MaxSize: 100 MiB<br>Provide Certificate Of Registration |  |
| Number of Certificate Of Registration                                                           |  |
| BPRA/BRELA Certificate of Registration *                                                        |  |
| no file                                                                                         |  |
| choose file 👕<br>Only: pdfjpgjpeg.png MaxSize: 100 MiB                                          |  |
| Provide TIN Certificate TAX Number(TIN)                                                         |  |
| TAX Certificate(TIN) •                                                                          |  |
| no file                                                                                         |  |
| Chicose file 💼<br>Only: pdf.jpg.jpeg.png MaxSize: 100 Mil8<br>Must not exceed 10M8              |  |
| Update                                                                                          |  |
|                                                                                                 |  |
|                                                                                                 |  |
| pyright © 2022- 2024 ZBS iSQMT . All rights reserved.                                           |  |

Figure 2.1.D: Entity details

## 2.2 UPDATING PROFILE

A user's profile will be created, and all the details entered will be displayed so that the applicant can review and edit if needed. Refer to the screenshot below

\*\*image\*\*

## 2.3 MANAGE ASSOCIATED USERS

#### I. MANAGE EMPLOYEES/USERS

For the companies' profile, they can contain number of users under the entity. The account owner can add users by following the steps below.

- a) From the list of menus click **my entity**
- b) On the tabs click **Users** as shown on the figure below.

| isqmt                                                                  | ■ New Application! 🗹                     |                          | Q 🔑 (                    | Jser. ▼     |
|------------------------------------------------------------------------|------------------------------------------|--------------------------|--------------------------|-------------|
| 📅 Home                                                                 | Overview Users Agents                    |                          |                          | a î         |
| + New Application                                                      | 1                                        |                          |                          | 11          |
| Standard Proposal                                                      | D                                        | Individual               | / Mtu Dinofri            |             |
|                                                                        |                                          | mainauai                 |                          |             |
| ロ Complaint                                                            | Tressiene                                |                          | Update Assign Agent      |             |
| D Buy Standard                                                         |                                          |                          |                          |             |
| Occuments Issued >                                                     | Basic Information                        |                          | Additional Information   |             |
| Dashboard                                                              | Entity Name                              | Tressiene                | 19950826161140000111     |             |
| Applications                                                           | Category Name                            | Individual / Mtu Binafsi |                          |             |
| Invoices                                                               | TAX Number(TIN)                          |                          |                          |             |
| 13 Approvals                                                           |                                          |                          |                          |             |
| A My Entity                                                            |                                          |                          |                          |             |
| Public Comments                                                        | Contacts                                 |                          | Attachments Files        |             |
| <ul> <li>Check Validity</li> <li>Check Testing Capabilities</li> </ul> | Email                                    | user@gmail.com           | Identification view file |             |
|                                                                        | Phone                                    | +255627541655            |                          |             |
|                                                                        | District                                 | Ubungo MC                |                          |             |
|                                                                        | Ward                                     | Saranga                  |                          | -           |
|                                                                        | Copyright © 2022- 2024 ZBS iSQMT . All r | ights reserved.          | 2                        | .0.51 PHP 8 |

Figure 2.3.A: Accessing users

c) User will be landed on the page where they can add and remove users. To add user, click on Add User as shown on the figure below.
 Fill in the required details and click Link Account to save.

|                            |            | $\searrow$           |        |
|----------------------------|------------|----------------------|--------|
| Email                      |            |                      | 0      |
| E-mail cannot be blank.    |            |                      |        |
| Firstname *                | Middlename | Lastname *           |        |
|                            | 0          |                      | 0      |
| Firstname cannot be blank. |            | Lastname cannot be l | blank. |
| Password *                 |            |                      |        |
| Password                   |            |                      | ()     |
| Password cannot be blank.  |            |                      |        |
|                            |            |                      |        |
| Confirm Password *         |            |                      |        |
| Confirm Password *         |            |                      | 0      |

Figure 2.3.A: Adding users

#### **II. MANAGE AGENTS**

For importation applications, a regular user is expected to apply through an agency. User can add agency to work on their behalf by assigning them in the system. To assign an agency user will follow the steps below.

- a) From the list of menus click **My entity**
- b) On the tabs click **Agents** as shown on the figure below.

| 🥌 isqmt                    | ■ New Application!                   |                            | Q. 💭 User                | r. <del>•</del> |
|----------------------------|--------------------------------------|----------------------------|--------------------------|-----------------|
| A Home                     | Overview Users Agents                |                            |                          |                 |
| + New Application          | ▲                                    |                            |                          |                 |
| Standard Proposal          |                                      | Individu                   | al / Mtu Binafci         |                 |
| 口 Enquiry                  | •                                    | marviau                    |                          |                 |
| Complaint                  | Tressiene                            |                            | Update Assian Agent      |                 |
| D Buy Standard             | nessiene                             |                            | ·                        |                 |
| Occuments Issued >         | Basic Information                    |                            | Additional Information   |                 |
| Dashboard                  |                                      | Trocciono                  | 3 100E00223511400001113  |                 |
| Applications               | Entity Name                          | testicident (144), Planfel | ID Number                |                 |
| Invoices                   | Category Name                        | Individual / Mtu Binatsi   |                          |                 |
| ゆ Approvals                | TAX Number(TIN)                      |                            |                          |                 |
| a 🖪 My Entity              |                                      |                            |                          |                 |
| Public Comments            | Contacts                             |                            | Attachments Files        |                 |
| Check Validity             |                                      |                            |                          |                 |
| Check Testing Capabilities | Email                                | user@gmail.com             | Identification view file |                 |
|                            | Phone                                | +255627541655              |                          |                 |
|                            | District                             | Ubungo MC                  |                          |                 |
|                            | Ward                                 | Saranga                    |                          |                 |
|                            | Copyright © 2022- 2024 ZBS ISQMT . A | All rights reserved.       | 22035                    | 51 PHF          |

Figure 2.3.B: Accessing agent

d) User will be landed on the page where they can add and remove agency. To add, click on **Assign Agent** as shown on the figure below.

| Overvi | ew | Users Agents |             |                    |               |               |              |
|--------|----|--------------|-------------|--------------------|---------------|---------------|--------------|
|        |    | 1            |             |                    |               |               | Assign Agent |
|        | #  | Name         | TIN         | Email              | Phone         | Date Assigned |              |
|        | 1  | Simaloi Inc. | 103-128-587 | newuser1@gmail.com | +255627541565 | 04-Sep-2024   | remove       |

Figure 2.3.B: List of agents

Enter the agency's name and click **Search Agent.** From the suggested results, select **Assign Agent** to complete the assignment to the agency. (See the figure below)

| Search for Agents      | Search Agent |
|------------------------|--------------|
| Zbs_agent Assign Agent |              |

Figure 2.3.B: Searching and assigning agent

## 3. NEW APPLICATIONS

#### 3.1 MAKING APPLICATION

Using the navigation menu located on the left an applicant can navigate to the **Dashboard.** To start a new application, click the **New Application** button, see the figure below.

|            | isqmt              | ≡ | New Application!        |                                            |
|------------|--------------------|---|-------------------------|--------------------------------------------|
| €          | Dashboard          |   | unlientieure            |                                            |
| +          | New Application    |   | pplications             |                                            |
| Д          | Standard Proposal  |   | Type to Search here     |                                            |
| Д          | Enquiry            |   |                         |                                            |
| Д          | Complaint          |   |                         |                                            |
| Д          | Standard Catalogue |   | Showing 1-7 of 7 items. |                                            |
| <b>1</b> = | My Entity          |   | Wet Cargo               | Standard Proposal                          |
|            | Applications       |   | Certificate             | Proposal<br>STANDARDS DEVELOPMENT DIVISION |
| ₽          | Approvals          |   | Start >                 | Start >                                    |
| 0          | Invoices           |   |                         | Des lust Cartification                     |
| 0          | Documents Issued   |   | Report TESTING DIVISION | Certificate CERTIFICATION DIVISION         |
| *          | Check Validity     |   | Start →                 | Start >                                    |

Figure 3.1.A: Accessing New applications

After clicking the new application button, a user will be presented with a page where he/she can filter and search for the specific application to apply for as shown in the screenshot below.

| 🕈 Home                                                                                                    | Applications                                                                                                    | _                                                                                                    |                  |                                                                                                    | ^ |
|----------------------------------------------------------------------------------------------------|----------------------------------------------------------------------------------------------------|----------------------------------------------------------------------------------------------------|------------------|----------------------------------------------------------------------------------------------------|---|
| rome     New Application     Standard Proposal     Enquiry     Complaint                                                                                                    | Type to Search here                                                                                                    | ]                                                                                                    | Q osarh<br>B     | Coffices     TESTING DIVISION     INSPECTION AND QUALITY CONTROL     DIVISION     STANDARDS DEVELOPMENT DIVISION     CERTIFICATION DIVISION     PIPIEIL CEP ATTORS AND MARKETING                              |   |
| □       buy standard         □       Documents Issued →         □       Documents Issued →         □       Applications         □       Invoices         □       Approvals         □       My Entity         □       Public Comments         ✓       Check Validity         ☑       Check Testing Capabilities | Wet Cargo<br>Cestificity<br>INSPECTION AND GUALITY CONTROL DWISION<br>Start →<br>Local Vehicle Inspection<br>(INSPECTION AND GUALITY CONTROL DWISION<br>Start →<br>Proficiency Testing<br>Centrear TESTING DWISION<br>Start → | Standard Proposal<br>Proposal<br>STANDARDS DEVELOPMENT DEVISION<br>Start →<br>Type Testing<br>Report TESTING DEVISION<br>Start →<br>Appeal<br>Report FUELIC RELATIONS AND MARGETING<br>Start → | Test Process ZBS | PROCUREMENT AND DISPOSAL OF PUBLIC<br>ASSET Tanzibar Bureau of Standard DITING, LIBRARY AND STANDARDS<br>INFORMATION DIVISION  Categories Certificate Form Inspection Cicence Permit Proposal Report Standard |   |
|                                                                                                    | Copyright © 2022- 2024 ZBS iSQMT . All rights reserv                                                                                                    | ed.                                                                                                    |                  | AJAX S                                                                                                    |   |

Figure 3.1.A: Applications page

- 1. An applicant can use the general search to search for any keyword associated with the certificate, license, or permit.
- 2. Applicant can also use the filters by the office, categories, or tags to allocate the desired application.

Once an applicant has found the application, he/she wants to apply for, will be required to click the button "Start" to proceed with the application. Refer to the screenshot below.

| A  | Home                       | Applications                                         |                                            |                                    |
|----|----------------------------|------------------------------------------------------|--------------------------------------------|------------------------------------|
| +  | New Application            | Type to Search here                                  |                                            | Q Search                           |
| Д  | Standard Proposal          |                                                      |                                            | ⊞ ≔                                |
| Д  | Enquiry                    |                                                      |                                            |                                    |
| Д  | Complaint                  | Showing 1-8 of 8 items.                              |                                            |                                    |
| Д  | Buy Standard               | Wet Cargo                                            | Standard Proposal                          | Test Process ZBS                   |
| 0  | Documents Issued           | Certificate                                          | Proposal<br>STANDARDS DEVELOPMENT DIVISION | Certificate                        |
| ❹  | Dashboard                  | Start →                                              | Start >                                    | Start →                            |
| Ľ  | Applications               |                                                      |                                            |                                    |
| o  | Invoices                   | Form                                                 | Report TESTING DIVISION                    | Certificate CERTIFICATION DIVISION |
| ⊮≎ | Approvals                  | INSPECTION AND QUALITY CONTROL DIVISION              |                                            |                                    |
|    | My Entity                  | Start →                                              | Start →                                    | Start →                            |
| •  | Public Comments            | Proficiency Testing                                  | Appeal                                     | -                                  |
| *  | Check Validity             |                                                      |                                            |                                    |
| 2  | Check Testing Capabilities | Start 7                                              |                                            |                                    |
|    |                            | Showing 1-8 of 8 items.                              |                                            |                                    |
|    |                            |                                                      |                                            |                                    |
|    |                            |                                                      |                                            |                                    |
|    |                            | Copyright © 2022- 2024 ZBS iSQMT . All rights reserv | /ed.                                       |                                    |

Figure 3.1.B: Starting application

## A. Starting New application

After clicking the **Start** button, the applicant will be presented with the confirmation page, where will read the application details and after verifying will click on **Start New Application** to proceed.

| Co | nfirmation                               |                |                                                                                                    | ×   |
|----|------------------------------------------|----------------|----------------------------------------------------------------------------------------------------|-----|
|    | Please Confirm Details Before Proceeding |                |                                                                                                    |     |
|    |                                          | Name<br>Office | Product Certification<br>CERTIFICATION DIVISION                                                                                                    |     |
|    |                                          | Description    | The Product Certification allows manufacturers whose products have conformed to Zanzibar standards to use the 'ZBS Standards Mark of Quality' on their products. The scheme requires that the product complies with relevant Zanzibar standards. $$\square$$ |     |
|    | Start New Application                    |                |                                                                                                    | )   |
|    |                                          |                | Clo                                                                                                    | ise |

*Figure 3.1.C: Confirming application to apply* 

Applicant will be presented with the form for the application he or she is applying for, fill in the details as required; then click **Save** to continue later or continue to proceed, see the figure below.

| نې<br>Application         | Review Application | 3<br>Initial Fee |    |
|---------------------------|--------------------|------------------|----|
| Application (APP/PC/5013) |                    |                  | 63 |
|                           |                    |                  |    |
| 1. Page 1 2. Attachments  |                    |                  |    |
|                           | Page 1             |                  |    |
| Applicant Category *      |                    |                  |    |
| select                    |                    | ~                |    |
| Product *                 |                    |                  |    |
| Name of Manufacturer *    |                    |                  |    |
| Factory Name *            |                    |                  |    |
| Address *                 |                    |                  |    |
|                           | no address         | Select           |    |
| Brand Name *              |                    |                  |    |
| Grade                     |                    |                  |    |
| Continue                  |                    | Save             |    |

Figure 3.1.D: Application form

## **B. Linking old Certification (For Product Certification)**

After clicking the **Start** button, the applicant will be presented with the confirmation page, where will read the application details and after verifying will click on **Link Old Certificate** to proceed as shown on the figure 3.1.E: below.

| onfirmation                |                      |                                                                                                    | >   |
|----------------------------|----------------------|----------------------------------------------------------------------------------------------------|-----|
| Please Confirm Details Bef | ore Proceeding       |                                                                                                    |     |
| Name                       |                      | Product Certification                                                                                                    |     |
| Office                     |                      | CERTIFICATION DIVISION The Product Certification allows manufacturers whose products have conformed to Zanzibar                                         |     |
| Description                |                      | standards to use the 'ZBS Standards Mark of Quality' on their products. The scheme requires that the product complies with relevant Zanzibar standards. | e   |
| Start New Application      | Link Old Certificate | Continue with Application (started: 15-Dec-2024)                                                                                                    |     |
|                            |                      | CI                                                                                                    | ose |

Figure 3.1.E: Linking old certification

## 3.2 APPLICATION GENERAL FEATURES

#### 1. ATTACHMENTS

If an applicant wants to attach a document or image to his or her application, the

following are the steps to follow,

- i. Go to the field where you are required to attach a file
- ii. Click on the **Choose file** button
- iii. Click on the **Choose from Computer** button and choose the file you want to attach from your computer.
- iv. Click the **Upload** button to upload the file from your computer to the system. The steps are shown in the screenshots below.

| File Manager                                                                   | Search |
|--------------------------------------------------------------------------------|--------|
| Upload File(s)<br>Drag your files here(maxSize: 100 MiB)<br>Choose from Device | Select |
|                                                                                |        |

Figure 3.2.A: Choosing file from device

| File Manager                        |                                      |
|-------------------------------------|--------------------------------------|
|                                     |                                      |
| Upload File(s)                      |                                      |
| Drag your files here(maxSize: 100 M | iB)                                  |
| Upload                              |                                      |
| Annex IV- General comments and obse | x<br>rvation from QA.pdf (341.34 KB) |
|                                     |                                      |
|                                     |                                      |

Figure 3.2.B: Uploading file

## 2. ADDING ITEMS

If applicant is supposing to add a number of items in the table, the following are the steps to follow;

i. Click on the **Plus** like button with the table of the required item as shown on the figure below.

|                         | 2             | Distribution  |                               |
|-------------------------|---------------|---------------|-------------------------------|
| Oil Marketing Company ( | OMC)          |               |                               |
| Importer                | Fuel Quantity | Quantity Unit |                               |
| No results found.       |               |               |                               |
|                         |               |               | + Oil Marketing Company (OMC) |

Figure 3.2.D: Adding an item

- ii. On the popup window fill in the required details and click save to continue.
- iii. On the table, the item will be already added, you can continue to add as more items as required.
- iv. User can remove added item by clicking on the **Minus** like symbol with the label of the item.

| Add Oil Marketing Company (OMC)        | ×     |
|----------------------------------------|-------|
| Fuel Distribution                      |       |
| Importer *                             |       |
| Search For Entity by Name/TIN/IDNumber | ~     |
| Fuel Quantity *                        |       |
| Quantity Unit •                        |       |
| select<br>Save                         | ~     |
|                                        | Close |

Figure 3.2.E: Filling the form

|                          |               | Di            | stribution                           |  |  |  |
|--------------------------|---------------|---------------|--------------------------------------|--|--|--|
| المrketing Company (OMC) |               |               |                                      |  |  |  |
| Importer                 | Fuel Quantity | Quantity Unit |                                      |  |  |  |
| Abc                      | 3000          | Mt            | - Remove Oil Marketing Company (OMC) |  |  |  |
|                          |               |               | + Oil Marketing Company (OM          |  |  |  |

Figure 3.2.F: Removing item

## 4. NOTIFICATIONS

Applicants can access different notifications in the system, these notifications help applicants to track the status of their application. It will notify the user for action to be done (if required) as well as successful action like application or payments. These notifications are visible at the top bar on the right side as shown by the arrow.

| <del>/</del> i                                       | iSQMT                                                   |          |                                   |                                                                                                    |                           |                              | <b>a</b> 🖊 🕫                                                                      | User . 👻                         |                 |
|------------------------------------------------------|---------------------------------------------------------|----------|-----------------------------------|----------------------------------------------------------------------------------------------------|---------------------------|------------------------------|-----------------------------------------------------------------------------------|----------------------------------|-----------------|
| the Home                                             |                                                         | Show     | ing <b>1-20</b> of <b>46</b> iten | 15.                                                                                                    |                           |                              | 2 Notifications                                                                   |                                  |                 |
| + New Applic                                         | cation                                                  | #        | Reference                         | Description                                                                                                    | Amount                    | Control Number               | We have received applic<br>Standard Proposal from<br>TRESSIENE. To continue       | ation for<br>1<br>with           |                 |
| Enquiry                                              | TUJUSAI                                                 | 1        | PCPYM/PC/4976                     | Initial Fee for APP/PC/4974 Product Certification requested by Tressiene                                                                                                    | TZS 195,000               | 199530000383                 | payment, Wait for Contro<br>Number. We will notify y<br>once available, please co | ol<br>ou shortly<br>intact us if | 0               |
| レ Complaint                                          | atalogue                                                | 3        | PCPYM/PC/4972                     | Initial Fee for APP/PC/4959 Product Certification requested by Incarcine Dividence of APP/PC/4959 Product Certification requested by Tressiene Dividence of Etandard 7NE 573, 7NE 504, 7NE 504, | TZS 60,000                | 199530000381                 | it takes too long.<br>Application Reference:<br>APP/SP1/5080                      |                                  | 0               |
| <ul> <li>Documents</li> <li>Dashboard</li> </ul>     | s Issued >                                              | 4<br>5   | PYM/TT1/4754                      | Payment for APP/TT1/4522 Type Testing requested by Tressiene Payment for APP/TT1/4522 Type Testing requested by Tressiene Payment for APP/TT1/4683 Type Testing requested by Tressiene          | TZS 10,000,000            | 199104567893                 | Assigned user to work o                                                           | 12-Dec-2024<br>n<br>12-Dec-2024  | 0<br>0          |
| ි Application<br>ා Approvals                         | ns                                                      | 7<br>9   | PCPYM/PC/4474                     | Annual Drumont for ADD/DC/4873 Deadust Catification requested by Tressione<br>Initial Fee for APD/PC/4872 Product Certification requested by Tressione                                          | TZS 250 000<br>TZS 60,000 | 199530000269                 | See All Notificatio                                                               | 07-Nov-2024                      | 0<br>(A)<br>(O) |
| My Entity Public Com                                 | nments                                                  | 10<br>11 | PYM/TT1/4463<br>PCPYM/PC/4438     | Payment for APP/TT1/4461 Type Testing requested by Tressiene<br>Initial Fee for APP/PC/4434 Product Certification requested by Tressiene                                                        | TZS 60,000<br>TZS 60,000  | 191475774570<br>199530000269 | Paid<br>Expired                                                                   | 06-Nov-2024<br>01-Nov-2024       | •               |
| <ul> <li>Check Valid</li> <li>Check Testi</li> </ul> | dity<br>ing Capabilities                                | 12<br>13 | PCPYM/PC/4438<br>PCPYM/PC/4422    | Initial Fee for APP/PC/4434 Product Certification requested by Tressiene<br>Initial Fee for APP/PC/4418 Product Certification requested by Tressiene                                            | TZS 35,000<br>TZS 60,000  | 199530000269<br>199530000269 | Expired<br>Paid                                                                   | 01-Nov-2024<br>01-Nov-2024       | 0<br>0          |
|                                                      |                                                         | 14<br>15 | PYM/TT1/4364<br>PCPYM/PC/4287     | Payment for APP/TT1/4333 Type Testing requested by Tressiene<br>Initial Fee for APP/PC/4284 Product Certification requested by Tressiene                                                        | TZS 80,000<br>TZS 70,000  | 199530000200                 | Paid<br>Waiting Control Number                                                    | 28-Oct-2024<br>10-Oct-2024       | 0               |
|                                                      |                                                         | 16       | PCPYM/PC/4287                     | Initial Fee for APP/PC/4284 Product Certification requested by Tressiene                                                                                                    | TZS 60,000                |                              | Waiting Control Number                                                            | 10-Oct-2024                      | 0               |
|                                                      | Copyright © 2022- 2024 ZBS ISQMT , All rights reserved. |          |                                   |                                                                                                    |                           |                              |                                                                                   |                                  | 2.0.51 PH       |

Figure 4.1: Notifications

Upon opening the notification bar user can click on **See all Notification** to open list of the notification where they can be viewed as a whole as shown on the figure below.

|               |                                   |       | New Application!                                                                                                    | ۹ 🌲         | Use   | r. •   |
|---------------|-----------------------------------|-------|----------------------------------------------------------------------------------------------------|-------------|-------|--------|
| <b>↑</b><br>+ | Home                              |       | We have received application for <b>Product Certification</b> from <b>TRESSIENE</b> . To continue with payment, Wait for Control Number. We will notify you shortly once available, p<br>us if it takes too long.                          | lease conta | ct    | ſ      |
|               | Standard Proposal                 |       | or: 26 Nov 2024                                                                                                    |             |       |        |
| L<br>L        | Complaint<br>Standard Catalogue   |       | We have received application for Product Certification from TRESSIENE. To continue with payment, Wait for Control Number. We will notify you shortly once available, p<br>us if it takes too long.<br>Application Reference: APP/PC/4987   | lease conta | ict   |        |
| 0             | Dashboard                         |       | on: 26 Nov 2024                                                                                                    |             | _     |        |
| 0             | Applications<br>Invoices          |       | We have received application for Product Certification from TRESSIENE. To continue with payment, Wait for Control Number. We will notify you shortly once available, p<br>us if it takes too long.<br>Application Reference: APP-M/PC/4981 | lease conta | ict   |        |
| ڻ<br>13       | Approvals<br>My Entity            |       | on: 26 Nov 2024                                                                                                    |             |       |        |
| <b>~</b><br>* | Public Comments<br>Check Validity |       | Bill Details Entity: TRESSIENE Amount T2S 195,000 Description: Initial Fee for APP/PC/4974 Product Certification requested by Tressiene places accreate with payment                                                                       |             |       |        |
| ₽⁄            | Check Testing Capabilities        |       | Control Number will expire on 11-Dec-2024<br>on: 26 Nov 2024                                                                                                    |             |       |        |
|               |                                   |       | We have received application for <b>Product Certification</b> from <b>TRESSIENE</b> . To continue with payment, Wait for Control Number. We will notify you shortly once available, p us if it takes too long.                             | lease conta | ct    |        |
|               |                                   | Соруг | right © 2022- 2024 ZBS ISQMT . All rights reserved.                                                                                                    |             | 2.0.5 | 51 PHP |

Figure 4.2: List of notifications

## 5. NAVIGATION MENUS

The navigation menu, is located on the left side of every applicant's account, serves as a central hub for accessing various features and sections of the system. It is designed to provide access to the tools and information they need throughout the application process.

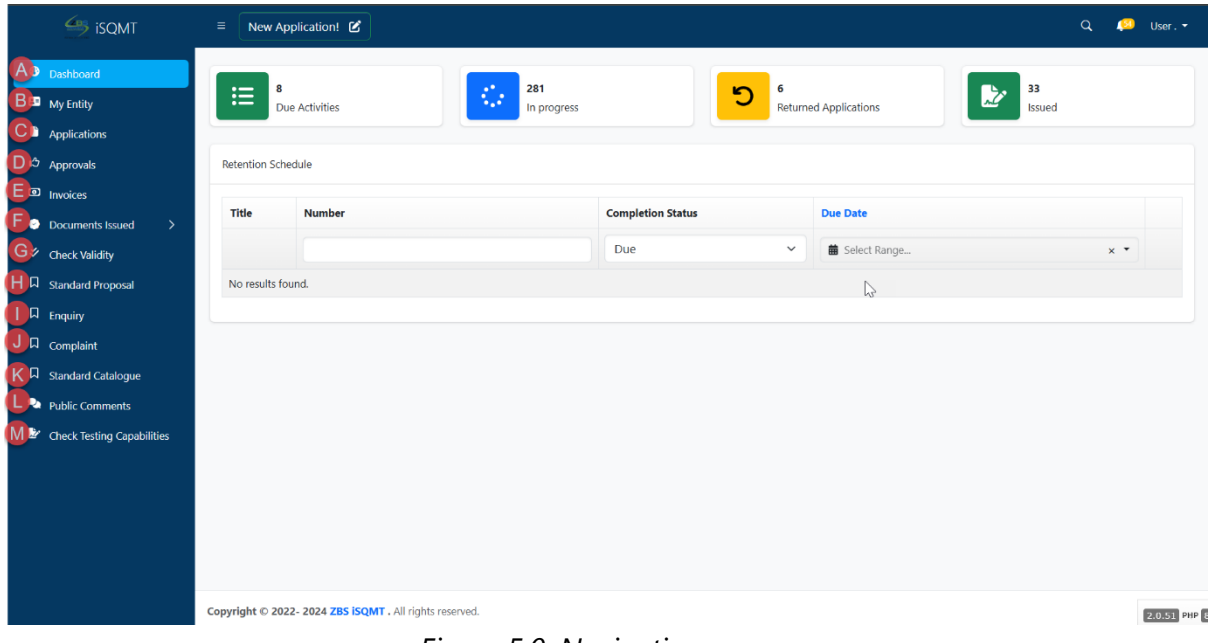

Figure 5.0: Navigation menus

A. DASHBOARD

The applicant's dashboard contains notifications, areas where the applicant can observe the statuses of different applications. Through the dashboard, an applicant can view, payments, Applications in progress, Active licenses, and Expired licenses. Refer to the screenshot below.

|                                                                   | ■ New Application!                    |                    |                |                 | Q 🔔 User. 🕶  |
|-------------------------------------------------------------------|---------------------------------------|--------------------|----------------|-----------------|--------------|
| Dashboard     My Entity     Applications     Approvals            | B Due Activities                      | 281<br>In progress | 5<br>Returne   | ed Applications | 33<br>Issued |
| <ul> <li>Invoices</li> <li>Documents Issued</li> </ul>            | Title Number                          | Comp               | oletion Status | Due Date        |              |
| <ul> <li>✓ Check Validity</li> <li>□ Standard Proposal</li> </ul> | No results found.                     | Due                | 2 ~            | Select Range    | × •          |
| 디 Enquiry<br>디 Complaint                                          |                                       |                    |                |                 |              |
| Standard Catalogue     Public Comments                            |                                       |                    |                |                 |              |
| Check Testing Capabilities                                        |                                       |                    |                |                 |              |
|                                                                   |                                       |                    |                |                 |              |
|                                                                   | Copyright © 2022- 2024 ZBS (SOMT , A) | rights reserved.   |                |                 |              |
|                                                                   |                                       |                    |                |                 | 2.0.51 PHP 8 |

Figure 5.A: System dashboard

## **B. MY ENTITY**

This menu redirects users to a page where they can view, and update account details as well as managing associated users like employees and agency, as shown on the 2.3 above.

## **C. APPLICATIONS**

This menu directs a user to a page where he or she can access all applications he or she has applied before. A user can view status of these applications and act accordingly.

| Standard Proposal    | "  | Reference        | Document Type             | Status                | c | Date Started |                  |
|----------------------|----|------------------|---------------------------|-----------------------|---|--------------|------------------|
|                      |    | Search Reference | Search Document           |                       | ~ |              |                  |
|                      | 1  | APP-M/PC/5121    | Product Certification     | In Review Application | C | 03-Dec-2024  | Details          |
|                      | 2  | APP-M/PC/5116    | Product Certification     | In Signature          | C | )3-Dec-2024  | Details          |
| ➡ Standard Catalogue | 3  | APP-M/PC/5103    | I'm Product Certification | In Signature          | C | 03-Dec-2024  | Details          |
| Ocuments Issued      | 4  | APP/PT/5105      | Proficiency Testing       | In Report             | C | 03-Dec-2024  | Details          |
| Dashboard            | 5  | APP/SP1/5038     | Standard Proposal         | In Review Proposal    | 2 | 29-Nov-2024  | Continue         |
|                      | 6  | APP-M/PC/5089    | Product Certification     | Issued                | C | 02-Dec-2024  | View Certificate |
| Applications         | 7  | APP/PC/5013      | Product Certification     | In Initial Fee        | 2 | 28-Nov-2024  | Continue         |
| Invoices             | 8  | APP/SP1/5080     | Standard Proposal         | In Review Proposal    | C | )2-Dec-2024  | Continue         |
|                      | 9  | APP-M/PC/4991    | Product Certification     | Issued                | 2 | 26-Nov-2024  | View Certificate |
|                      | 10 | APP/PC/4987      | Product Certification     | In Initial Fee        | 2 | 26-Nov-2024  | Continue         |

Figure 5.C: List of applications

## **D. APPROVALS**

This menu direct user to the page where they can access all approvals required from the user. i.e. Payment approvals. User will be directed to the page with the list of processes waiting for approval. Click on the respective one to open then click **Accept** or **Reject** to finish.

| Approv | val Requested: Initial Fee for A | PP/PC/4974 Product Certification requested by Tressiene                     |         |                             | Accept Reject |
|--------|----------------------------------|-----------------------------------------------------------------------------|---------|-----------------------------|---------------|
|        | Paye                             | r Tressiene                                                                 |         | Control Number 199530000383 |               |
|        | Description                      | Initial Fee for APP/PC/4974 Product Certification requested by<br>Tressiene |         | Is Paid No                  |               |
|        | Payment Type                     | e Fee                                                                       |         | Paid At                     |               |
|        | Due Date                         | 8                                                                           |         | Last Notified               |               |
| Itoms  | Amoun                            | t TZS 195,000.00                                                            |         |                             |               |
| items  | Products Fee                     | 2                                                                           |         |                             |               |
| #      | Description                      |                                                                             | GfsCode | Amount                      |               |
| 1      | Application and Inspection Fee   |                                                                             | 140101  | 60,000.00                   |               |
| 2      | Testing Fee                      |                                                                             | 140101  | 135,000.00                  |               |
| Total  |                                  |                                                                             |         |                             | 195,000.00    |
|        |                                  |                                                                             |         |                             |               |
|        |                                  |                                                                             |         |                             |               |
|        |                                  |                                                                             |         |                             |               |

Figure 5.D: Accepting/reject

#### E. INVOICES

This menu directs a user to a page where they can access all the invoices that they have been issued including description, amount, control number, currency, and the status of payment.

| ŧ | Reference     | Description                                                                 | Amount         | Control Number | Status               | Invoice Date |
|---|---------------|-----------------------------------------------------------------------------|----------------|----------------|----------------------|--------------|
|   |               |                                                                             |                |                | _ ↓                  |              |
|   | PYM/PT/5107   | Payment for APP/PT/5105 Proficiency Testing requested by Tressiene          | TZS 100,000    | 199475862545   | Paid                 | 03-Dec-2024  |
|   | PCPYM/PC/4976 | Initial Fee for APP/PC/4974 Product Certification requested by Tressiene    | TZS 195,000    | 199530000383   | Request Cancellation | 26-Nov-2024  |
|   | PCPYM/PC/4972 | Initial Fee for APP/PC/4959 Product Certification grequested by Tressiene   | TZS 80,000     | 199530000382   | Waiting Payment      | 26-Nov-2024  |
|   | PCPYM/PC/4972 | Initial Fee for APP/PC/4959 Product Certification requested by Tressiene    | TZS 60,000     | 199530000381   | Waiting Payment      | 26-Nov-2024  |
|   | CUST/BS/4956  | Purchasing Copy of Standard ZNS 573, ZNS 594, ZNS 594                       | TZS 35,000     | 199530000380   | Waiting Payment      | 26-Nov-2024  |
|   | PYM/TT1/4754  | Payment for APP/TT1/4752 Type Testing requested by Tressiene                | TZS 10,000,000 | 199104567893   | Expired              | 21-Nov-2024  |
|   | PYM/TT1/4685  | Payment for APP/TT1/4683 Type Testing requested by Tressiene                | TZS 100,000    | 199104567890   | Paid                 | 21-Nov-2024  |
|   | PCAF/PC/4478  | Annual Payment for APP/PC/4472 Product Certification requested by Tressiene | TZS 250,000    | 199530000269   | Paid                 | 07-Nov-2024  |
|   | PCPYM/PC/4474 | Initial Fee for APP/PC/4472 Product Certification requested by Tressiene    | TZS 45,000     | 199530000269   | Paid                 | 07-Nov-2024  |
| 0 | PCPYM/PC/4474 | Initial Fee for APP/PC/4472 Product Certification requested by Tressiene    | TZS 60,000     | 199530000269   | Paid                 | 07-Nov-2024  |

Figure 5.E: List of invoices

## F. DOCUMENT ISSUED

This menu directs a user to a page that shows a list of all documents issued after the whole process to that specific applicant. A user can view every certificate individually and print them.

| isqmt                           | =   | Ne | ew Application!  |                        |             |        | Q                        | •2 | User . |
|---------------------------------|-----|----|------------------|------------------------|-------------|--------|--------------------------|----|--------|
| 🙃 Home                          | 1   |    |                  |                        |             |        |                          |    |        |
| + New Application               |     |    |                  |                        |             |        | 🖸 All 🗹 Export Options 🕶 | [] |        |
| Standard Proposal               |     | #  | Number           | Туре                   | Category    | Status | End Date                 |    |        |
| 디 Enquiry                       |     |    |                  |                        |             | ~      | ~                        | +  |        |
|                                 | l r | 1  | 7857895          | Product Certification  | Certificate | Active | 30-Jun-2025              | ۲  | 1      |
|                                 |     | 2  | YU23419          | Product Certification  | Certificate | Active | 01-Jul-2025              | 0  | 1      |
| M Standard Catalogue            |     | 3  | 785TY            | Product Certification  | Certificate | Active | 30-Jun-2025              | 0  |        |
| Ocuments Issued                 |     | 4  | YU2345           | Product Certification  | Certificate | Active | 30-Jun-2025              | 0  |        |
| O AI                            |     | 5  | ZBS/SP/2024/0089 | Standard Proposal      | Proposal    | Active | ь.                       | •  |        |
| 0                               |     | 6  | ZBS/SP/2024/0088 | Standard Proposal      | Proposal    | Active | 4                        | ۲  |        |
| <ul> <li>Certificate</li> </ul> |     | 7  | 202411/00009/    | Complaint              | Form        | Active | 18-Nov-2025              | ۲  |        |
| O Form                          |     | 8  | 202411/00008/    | Complaint              | Form        | Active | 18-Nov-2025              | ۲  |        |
|                                 |     | 9  |                  | Product Certification  | Certificate | Active | 07-Nov-2025              | 0  |        |
|                                 |     | 10 | ZBS/SP/2024/0064 | Standard Proposal      | Proposal    | Active |                          | ٥  |        |
| O Licence                       |     | 11 | ZBS/SP/2024/0063 | Standard Proposal      | Proposal    | Active |                          | 0  |        |
| O Permit                        |     | 12 | PC/2024/00014    | Product Certification  | Certificate | Active | 17-Sep-2025              | ۲  |        |
| O Proposal                      |     | 13 | DIJ/2024/00023   | Destination Inspection | Permit      | Active | 20-Dec-2024              | 0  |        |
| - Hoposar                       |     | 14 | DN/2024/00001    | Denial Notice          | Certificate | Active |                          | 0  |        |
| O Report                        |     | 15 | DIJ/2024/00022   | Destination Inspection | Permit      | Active | 17-Dec-2024              | 0  |        |
| O Standard                      |     | 16 | PC/2024/00013    | Product Certification  | Certificate | Active | 06-Sep-2025              | ۲  |        |
|                                 | 4   | 17 | 102/2024/00004   | Foculor                | Form        | Activo |                          |    |        |

Figure 5.F: List of end documents

## G. CHECK VALIDITY

This menu directs a user to a page where he or she can check the validity of the certificate, permit or license by entering the document number. User will be required to enter the number of the document (Certificate, Permit, Licence & etc.) and then click **Validate Now** to search. The window will pop up shown the name and the dates of the given document. See figure 5.G below.

| Check Document validity                                                                        |  |
|------------------------------------------------------------------------------------------------|--|
| Please provide Document Number below to check validity of your Permit, Document or Certificate |  |
| Enter Document number I                                                                        |  |
| ⊘ Validate Now                                                                                 |  |
|                                                                                                |  |

Figure 5.G: Validating document

## H. STANDARD PROPOSAL

Here user may propose for the development of national standards or adoption of national Standards. User will confirm to start the application of standard proposal by clicking **Start a new process.** Then they will fill in all the required details and confirm to submit the application. See the figure below.

| Please Confirm Details Before Proceeding |                                                                                  |
|------------------------------------------|----------------------------------------------------------------------------------|
|                                          |                                                                                  |
|                                          | Name Standard Proposal                                                           |
|                                          | Office STANDARDS DEVELOPMENT DIVISION                                            |
|                                          | Description Development of national standards and adoption of national Standards |
| Start New Application                    |                                                                                  |

Figure 5.H.: Start a new application for Standard proposal

|                    | ©<br>Proposal                       | (2)<br>Review Proposal |          |
|--------------------|-------------------------------------|------------------------|----------|
| osal ( APP/SP1,    | /5038)                              |                        |          |
|                    |                                     |                        |          |
|                    |                                     |                        |          |
| etails 2. Sector   |                                     |                        |          |
|                    |                                     | Details                |          |
| Catile Mana        |                                     |                        |          |
| User .             |                                     |                        |          |
| Email              |                                     |                        |          |
| user@gmail.com     |                                     |                        |          |
| Phone              |                                     |                        |          |
| 255627541655       |                                     |                        |          |
| Proposed Title *   |                                     |                        |          |
| Proposed Title     |                                     |                        |          |
| Description of pro | oposal *                            |                        |          |
|                    |                                     |                        |          |
| Purpose and justi  | fication of the proposed standard * |                        | <i>n</i> |
| select             |                                     |                        | ~        |
| Proposal category  | r*                                  |                        |          |
| select             |                                     |                        | ~        |
| Need of Standard   |                                     |                        |          |
| select             |                                     |                        | ~        |
| Attachment         |                                     |                        |          |
| no file            | choose file 📋                       |                        |          |
| Only: pdf.jpg.jpeg | upng MaxSize: 100 MiB               |                        |          |

Figure 5.H: Proposal application form

## I. ENQUIRY

This is a centralized feature within the navigation menu that allows applicants to submit their requests, concerns, need of assistance. Enquiry submitted through this menu are logged and directed to the appropriate team for review and resolution.

User will be redirected to the application form, fill as required and submit.

## J. COMPLAINT

This is a dedicated section in the navigation menu designed specifically for submitting and managing complaints. This feature allows users to formally report issues or grievances related to their application process or the platform's functionality. Users can describe their concerns, attach relevant files or evidence if necessary, and track the status of their complaints.

User will be redirected to the application form, fill as required and submit.

## K. STANDARD CATALOGUE

The **Standard Catalogue Menu** is a specialized feature within the navigation menu that provides users with access to a comprehensive list of standard services, products, or items available **within** the system. This menu is designed to serve as a reference point, offering detailed information about each standard, including specifications, descriptions, categories, and any associated guidelines or requirements.

| 🔅<br>Catalogu                      | le          |                                                                                                    |                                              |
|------------------------------------|-------------|----------------------------------------------------------------------------------------------------|----------------------------------------------|
| alogue ( CUST/BS/5101)             |             |                                                                                                    | 1                                            |
|                                    |             |                                                                                                    | 3                                            |
|                                    |             |                                                                                                    | Shopping Cart                                |
|                                    |             |                                                                                                    |                                              |
| Standards Catalogue                |             |                                                                                                    | Showing 1-7 of 7 items.                      |
| # Standard Code                    | Year        | Title And Scope                                                                                                    | Price                                        |
|                                    |             |                                                                                                    | 2                                            |
| 1 ZNS 594                          | 1           | Seaweed Soap -Specification<br>This Zanzibar National Standard specifies requirement, sampling and test method for seaweed soap.                                                                                                    | TSH 7,000 +                                  |
| 2 ZNS 21                           | 4           | Milled rice — Specification<br>This Zanzibar National Standard specifies requirements, sampling and test methods for milled rice of the                                                                                                    | TSH 13,000 +                                 |
|                                    |             | varieties grown from rice grains, Oryza spp. intended for human consumption.                                                                                                    |                                              |
| 3 ZNS 69                           | 3           | varieties grown from rice grains, Oryza spp. intended for human consumption.<br>Liquid detergent for household use<br>This Zanzibar National Standard specifies the requirements, sampling and test methods for liquid<br>detergent for household use.                                                                                                    | TSH 20,000 +                                 |
| 3 ZNS 69<br>4 ZNS 231              | 3           | varieties grown from rice grains, Oryza spp. intended for human consumption.         Liquid detergent for household use         This Zanzibar National Standard specifies the requirements, sampling and test methods for liquid detergent for household use.         Machete — Specification         This Zanzibar Standard specifies requirements, sampling and test methods for general purposes machete.         These standard covers curved and straight blade machetes                                                                                                    | TSH 20,000 +<br>TSH 15,000 +                 |
| 3 ZNS 69<br>4 ZNS 231<br>5 ZNS 595 | 3<br>2<br>1 | varieties grown from rice grains, Oryza spp. intended for human consumption.         Liquid detergent for household use         This Zanzibar National Standard specifies the requirements, sampling and test methods for liquid detergent for household use.         Machete — Specification         This Zanzibar Standard specifies requirements, sampling and test methods for general purposes machete.         These standard covers curved and straight blade machetes         Henna Paste — Specification         This Zanzibar National Standard specifies the requirements, sampling and test methods for ready-made henna paste in shape of cone and other allied pack | TSH 20,000 +<br>TSH 15,000 +<br>TSH 11,000 + |

Figure 5.K: Standard catalogue

- 1. User can see list of standards with details as standard code, year, title and scope as well as its price.
- 2. To buy a standard user will add the standard in a shopping cart by clicking a **plus** like symbol as shown on the figure 5.K above.
- 3. Click **Shopping Cart** to see the selected standard and proceed with payments.

| Sho | opping C        | Cart           |                         |                                      |                  |              |                    | ×       |
|-----|-----------------|----------------|-------------------------|--------------------------------------|------------------|--------------|--------------------|---------|
| Ву  | Clicking Pro    | ceed, a paymen | t request will be gene  | rated to charge: TSH 7,000           |                  |              |                    | Proceed |
| #   | Code<br>ZNS 594 | ICS Code       | Product<br>Seaweed Soap | Title<br>Seaweed Soap -Specification | <b>Year</b><br>1 | No. of Pages | Price<br>TSH 7,000 |         |
|     |                 |                |                         |                                      |                  |              |                    | Close   |

Figure 5.K: Check out

User will click **Proceed** to check out the purchasing. User will be redirected to the page where will be able to download the standard.

#### L. PUBLIC COMMENT

This is an essential feature in the standardization process, enabling stakeholders to actively participate by providing feedback on proposed standards. This menu serves as a platform for transparent collaboration, allowing the public, industry experts, and other stakeholders to review draft standards and submit their comments or suggestions for improvement.

User will be redirected to the page as shown on the figure 5.L below where they can select the respective standard draft to comment on.

| Ρ | ublic Comments Title                                                |                  | Showing 1-15 of 15 ite   |
|---|---------------------------------------------------------------------|------------------|--------------------------|
|   |                                                                     |                  | 🖸 All 🗹 Export Options 👻 |
| # | Title                                                               | Code             | Expire Date              |
| 1 | Liquid glucose (glucose syrup) — Specification                      | DEAS 349: 2024   | 01-Jan-2025              |
| 2 | Brown sugar — Specification                                         | DEAS 749: 2024   | 01-Jan-2025              |
| 3 | Sugar cane jaggery — Specification                                  | DEAS 818: 2024   | 01-Jan-2025              |
| 4 | Molasses for Industrial use — Specification                         | DEAS 819: 2024   | 01-Jan-2025              |
| 5 | Ginger and Turmeric tonic drinks— Specification                     | PCD 649: 2024    | 24-Dec-2024              |
| 6 | Quality tolerances for swimming pools water                         | PCD 651: 2024    | 24-Dec-2024              |
| 7 | Toilet paper — Specification — Part 1 — Regular toilet tissue paper | DEAS 355-1: 2024 | 12-Jan-2025              |

| Public Comment                                                                |                |
|-------------------------------------------------------------------------------|----------------|
| DEAS 349: 2024-Liquid glucose (glucose syrup) — Specification                 |                |
| <b>Description</b> , Kiwango sha Afrika Mashariki kwa ajili ya maoni kwa umma | 2              |
| Expire Date 01-Jan-2025                                                       | Submit Comment |
| Expire Date 01-Jan-2025(in 28 days)                                           |                |
| Category Food                                                                 | Sample         |

*Figure 5.L: Public comment* 

- 1. Click **View file** to view the standard draft.
- 2. Click **Submit Comment** to write a comment.

User will be redirected to the form, fill in the comment as required and click **Continue** to submit.

|                                     |                        | Stakeholder's comments |          |                 |                    |
|-------------------------------------|------------------------|------------------------|----------|-----------------|--------------------|
| Name *                              |                        |                        |          |                 |                    |
| User .                              |                        |                        |          |                 |                    |
| Email                               |                        |                        |          |                 |                    |
| user@gmail.com                      |                        |                        |          |                 |                    |
| Organization                        |                        |                        |          |                 |                    |
|                                     |                        |                        |          |                 |                    |
| Phone Number *                      |                        |                        |          |                 |                    |
| 255627541655                        |                        |                        |          |                 |                    |
| List of Comments                    |                        |                        |          |                 |                    |
| Clause/ Sub clause                  | Paragraph/Table/Figure | Page #                 | Comments | Proposed change |                    |
| No results found.                   |                        |                        |          |                 |                    |
|                                     |                        |                        |          |                 | + List of Comments |
| Additional Comments                 |                        |                        |          |                 |                    |
|                                     |                        |                        |          |                 |                    |
| Attachment                          |                        |                        |          |                 |                    |
| no file choo                        | ise file               |                        |          |                 |                    |
| Only: pdf,jpg,jpeg,png MaxSize: 100 | ) MiB                  |                        |          |                 |                    |
|                                     |                        |                        |          |                 |                    |

*Figure 5.L: Posting a comment* 

## **M. CHECK TESTING CAPABILITY**

This feature is designed to help users evaluate the availability and suitability of testing services within the laboratories. It provides detailed information about the testing facilities, methods, and parameters available for specific products and equipment.

| 5 1                                                                |                  |                                    |
|--------------------------------------------------------------------|------------------|------------------------------------|
| Search query<br>acid                                               | Office<br>select |                                    |
| Search                                                             |                  |                                    |
| Acid insoluble ash (on dry matter basis)<br>Measurement: % by Mass | -Jun             | FOOD MICROBIOLOGY LABORATOR        |
| Acidity<br>Measurement: N/A                                        |                  | CHEMISTRY LABORATOR<br>Not Testabl |

Figure 5.M: Checking test capability

- 1. User will enter the parameter name
- 2. Click **Search** to see results.
- 3. System will return the results if it is **Testable** or **Not Testable** in a specific laboratory. (See figure 5.M above)